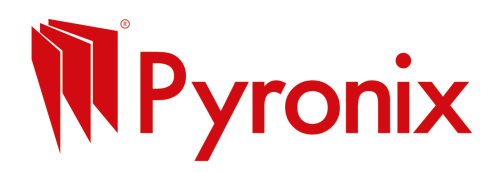

### Step-by-Step Guide to Set Up a Facebook Business Account

#### 1. Make sure you have a personal Facebook account

You can't create a business account without a personal one. Don't worry, they stay separate.

#### 2. Go to Facebook Business Manager

Visit: https://business.facebook.com Click "Create Account".

### 3. Set up your Business Account

Business name: Use your company name. Your name: This links your personal account (no one else sees it). Work email: Enter the one you use for business. Click Next and fill in your business details (address, phone, website if you have one).

### 4. Create a Facebook Page for your business

Still in Business Manager, go to Business Settings Select Pages > Add > Create a New Page Choose your category (e.g. Local Business, Services) Enter your business name, description, and contact details Click Create Page

This is the public page your customers will see.

#### How to Post on Your Page

#### 1. Go to your business Page

You can find it from your personal account under Pages on the left-hand menu.

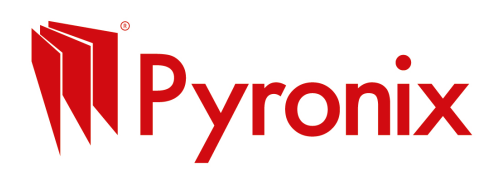

# 2. Click in the "Create Post" box

Write your message. Keep it short, clear and friendly.Add a photo or video (optional but great for engagement!)Include a call-to-action like "Get in touch" or "Book today".

# 3. Click "Post"

That's it! You're live.

# **Tips for Better Posts**

Keep it simple. Try to stick to just one message per post.
Be visual. Use clear photos of your work.
Use emojis sparingly to add personality <sup>(C)</sup>
End with a question or call-to-action - "Need a hand with your security? Let's chat."